## **DBC-Mini Body Camera**

## **Driver Install Instruction**

Step 1: Put the CD into the computer CD-ROM, after the computer has read the CD, you will find there are two folders named "Driver" and "Software" in the CD like this picture shows:

| 🕌 i 🕞 🗓 🚽 i New folder – 🗖 🔀                                                                                                    |                                        |                                          |                                         |                                                   |
|----------------------------------------------------------------------------------------------------|----------------------------------------|------------------------------------------|-----------------------------------------|---------------------------------------------------|
| File Home Share                                                                                                    | View                                   |                                          |                                         | ^ <b>(?</b>                                       |
| Copy Paste<br>Copy Copy path<br>Copy Copy path<br>Clipboard                                                                         | cut Move Copy<br>to + Copy<br>Organize | New Oper                                 | Open - Ese<br>Edit : Se<br>History : In | lect all<br>lect none<br>vert selection<br>Select |
| 🔄 🏵 🔻 🕆 퉬 🕨 New                                                                                                    | folder                                 | × د                                      | Search New fol                          | der 🔎                                             |
| A Favorites                                                                                                    | Name                                   | Date modified                            | Туре                                    | Size                                              |
| Desktop<br>Downloads                                                                                                    | Driver Software                        | 12/26/2014 2:53 PM<br>12/26/2014 2:53 PM | File folder<br>File folder              |                                                   |
| <ul> <li>This PC</li> <li>Desktop</li> <li>Documents</li> <li>Downloads</li> <li>Music</li> <li>Pictures</li> <li>Videos</li> </ul> |                                        |                                          |                                         |                                                   |
| win8.1盘 (C:)<br>□ 本地XP磁盘 (D:<br>□ STUDY (E:)<br>≦ 新加巻 (F:)<br>2 items                                                               |                                        |                                          |                                         | 8===                                              |

Step 2: Connect the device to computer via the USB cable, turn on the device. If your system is window8, it will automatically install the device. Like this follow picture shows. The installation will take a moment, after the successful installation of the device, click "Close".

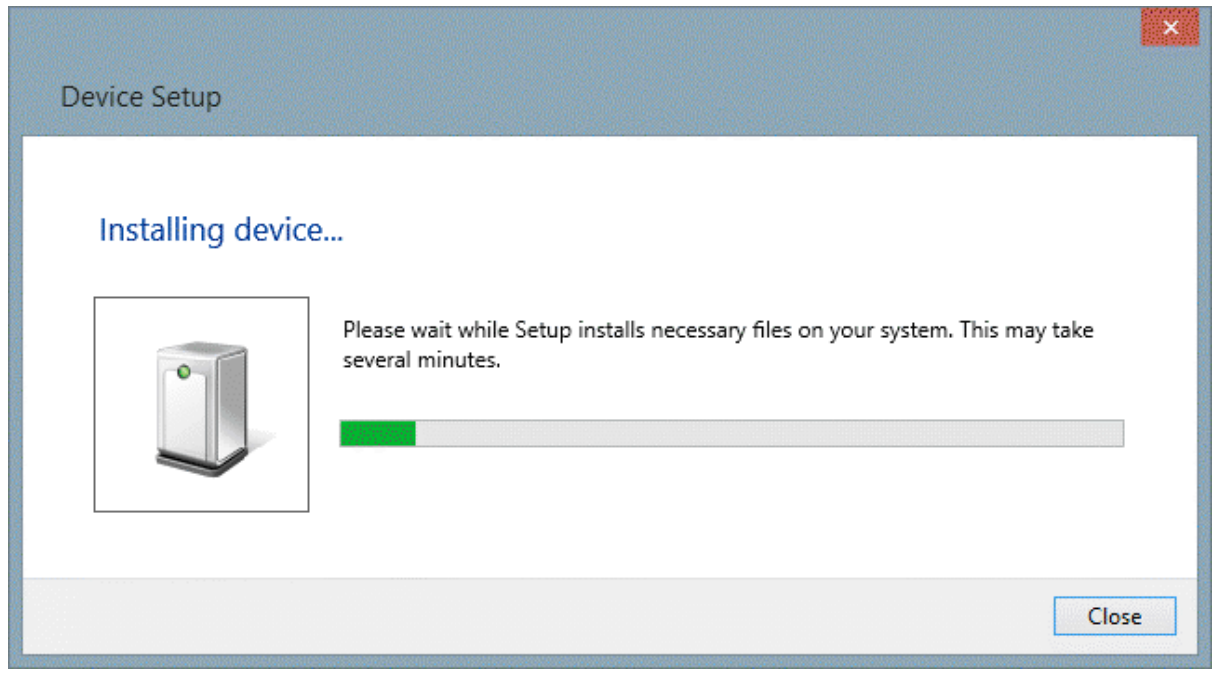

Step 3: Right click "This PC", choose "manage" to enter the computer management platform, please refer to this follow picture.

|                   | A        |             | 🔐 l 💽 🚺 = l               | Ne                                                                                                    | ew folder          | - 0                   | ×                                                                                                    |    |
|-------------------|----------|-------------|---------------------------|----------------------------------------------------------------------------------------------------|--------------------|-----------------------|----------------------------------------------------------------------------------------------------|----|
|                   |          |             | File Home Share           | View                                                                                                    |                    |                       | ^ <b>0</b>                                                                                                    |    |
|                   | Romatio  | UlitedRe    | Open                      |                                                                                                    | ¥ 🗋 🗗 🗂 🖡          | 🖥 Open 🐐 🔡 Select all |                                                                                                    |    |
|                   | Siene    | 8           | Manage                    | Move Conv Delete Ren                                                                                            | 🛣 🏴 🖓 🖾            | Edit 88 Select none   |                                                                                                    |    |
|                   | 0        |             | Pin to Start              | ut to v to v                                                                                                    | folder •           | History               |                                                                                                    |    |
|                   |          | S           | Map network drive         | Organize                                                                                                    | New Ope            | n Select              |                                                                                                    |    |
|                   |          | 7           | Disconnect network drive  | folder                                                                                                    | v C                | Search New folder     | P                                                                                                    |    |
|                   | (MEGH    | erskire     | Create shortcut           | Name                                                                                                    | Date modified      | Type Size             |                                                                                                    |    |
| _                 |          |             | Delete                    | Driver                                                                                                    | 12/26/2014 2:53 PM | File folder           |                                                                                                    |    |
|                   |          |             | Rename                    | Ja Software                                                                                                    | 12/26/2014 2:53 PM | File folder           |                                                                                                    |    |
| 10                |          |             | Properties                |                                                                                                    |                    |                       |                                                                                                    |    |
| <b>Mawilelita</b> | Georgite | <b>唐祖00</b> |                           | -                                                                                                    |                    |                       |                                                                                                    |    |
|                   | Cutotute |             | r This PC                 |                                                                                                    |                    |                       |                                                                                                    |    |
|                   | De       |             | Documents                 |                                                                                                    |                    |                       |                                                                                                    |    |
|                   | PS       |             | Downloads                 |                                                                                                    |                    |                       |                                                                                                    | 2  |
|                   | Adolas   | EWGewe 8    | 🚺 Music                   |                                                                                                    |                    |                       | and the second second se |    |
|                   | Pintoria |             | JE Pictures               |                                                                                                    |                    |                       |                                                                                                    |    |
|                   |          | -           | Videos                    |                                                                                                    |                    |                       | -                                                                                                    |    |
|                   |          | 6           | ≦ win8.1盘(C:) ★ myp 磁母(D) |                                                                                                    |                    |                       | - 10                                                                                                    |    |
|                   |          |             | STUDY (E:)                |                                                                                                    |                    |                       |                                                                                                    |    |
|                   | Kulten   | Recycle Bin | ≦ 新加卷 (F:)                |                                                                                                    |                    |                       |                                                                                                    | 1  |
|                   |          |             | 2 items                   |                                                                                                    |                    |                       |                                                                                                    |    |
|                   |          |             |                           | 11                                                                                                    |                    | -                     |                                                                                                    |    |
|                   |          |             |                           |                                                                                                    |                    |                       |                                                                                                    |    |
|                   |          |             |                           |                                                                                                    | A17 1 11 11        |                       |                                                                                                    | 5  |
|                   |          |             | 1000                      |                                                                                                    |                    | 5.                    |                                                                                                    |    |
|                   |          |             | 2 820                     | -                                                                                                    |                    | × 1 3                 |                                                                                                    |    |
|                   |          |             |                           |                                                                                                    |                    |                       |                                                                                                    |    |
|                   |          |             |                           |                                                                                                    |                    |                       |                                                                                                    | 0  |
|                   |          |             | V A STA                   |                                                                                                    |                    |                       | Carlos A                                                                                                    |    |
|                   | 0 (      | 5           |                           |                                                                                                    |                    | 1 11                  | 2:59 PM                                                                                                    | и  |
|                   | <u> </u> |             |                           | A DESCRIPTION OF THE OWNER OF THE OWNER OF THE OWNER OF THE OWNER OF THE OWNER OF THE OWNER OF THE OWNER OF THE | - Area             |                       | ▲ 🎽 🖓 🦕 🖓 ENG 12/26/20                                                                                                    | 14 |

Step 4: After entering the computer management platform, find the "Device Manager" item in the "System Tools" list. Double click to open it. Refer to this picture below.

| <b>*</b>                                  | Computer Management | - 🗆 🗙               |  |  |
|-------------------------------------------|---------------------|---------------------|--|--|
| <u>File Action View H</u> elp             |                     |                     |  |  |
|                                           |                     |                     |  |  |
| Computer Management (Local                | Name                | Actions             |  |  |
| ▲                                         | 🙀 System Tools      | Computer Manageme 🔺 |  |  |
| Event Viewer                              | Storage             | More Actions 🕨 🕨    |  |  |
| Bill Shared Folders Sectormance           |                     |                     |  |  |
| Bevice Manager                            |                     |                     |  |  |
| Storage     Disk Management               |                     |                     |  |  |
| Disk Management Services and Applications |                     |                     |  |  |
|                                           |                     |                     |  |  |
|                                           |                     |                     |  |  |
|                                           |                     |                     |  |  |
|                                           |                     |                     |  |  |
|                                           |                     |                     |  |  |
|                                           |                     |                     |  |  |
|                                           |                     |                     |  |  |
|                                           |                     |                     |  |  |
|                                           |                     |                     |  |  |
|                                           |                     |                     |  |  |
|                                           |                     |                     |  |  |
|                                           |                     |                     |  |  |
|                                           |                     |                     |  |  |
|                                           |                     |                     |  |  |
|                                           |                     |                     |  |  |
| < >                                       |                     |                     |  |  |
|                                           |                     |                     |  |  |

Step 5: Find the "Other devices" item in the "Device Manager" unfolding list. Click the "Other devices" item, you will find there will be a "Amba Simple Class" item marked with a exclamation mark. Refer to this picture below.

| <b>#</b>                     | Computer Management                                                                                                    | - • ×          |
|------------------------------|----------------------------------------------------------------------------------------------------|----------------|
| File Action View Help        |                                                                                                    |                |
| ◆ ⇒   2 🖬 🖬 🛛 🛛              | R 🖟 🕫                                                                                                    |                |
| 🛓 Computer Management (Local | a 🚔 pooh-yang                                                                                                    | Actions        |
| System Tools                 | Audio inputs and outputs                                                                                                    | Device Manager |
| Task Scheduler               | Diagonal Sector Sector | More Actions   |
| Event Viewer                 | Diek driver                                                                                                    | More Actions   |
| > B Performance              | Disk drives Image: Second second s          |                |
| Device Manager               | A DVD/CD-ROM drives                                                                                                    |                |
| ▲ 🚝 Storage                  | Bar Human Interface Devices                                                                                                    |                |
| 🚔 Disk Management            | IDE ATA/ATAPI controllers                                                                                                    |                |
| Services and Applications    | Keyboards                                                                                                    |                |
|                              | Mice and other pointing devices                                                                                                    |                |
|                              | Monitors                                                                                                    |                |
|                              | Vetwork adapters                                                                                                    |                |
|                              | Other devices                                                                                                    |                |
|                              | Amba Simple Class                                                                                                    |                |
|                              | Print evenes                                                                                                    |                |
|                              |                                                                                                    |                |
|                              | Software devices                                                                                                    |                |
|                              | Sound, video and game controllers                                                                                                    |                |
|                              | Storage controllers                                                                                                    |                |
|                              | Justem devices                                                                                                    |                |
|                              | Universal Serial Bus controllers                                                                                                    |                |
|                              |                                                                                                    |                |
|                              |                                                                                                    |                |
|                              |                                                                                                    |                |
|                              |                                                                                                    |                |
|                              |                                                                                                    |                |
|                              |                                                                                                    |                |
|                              |                                                                                                    |                |
|                              |                                                                                                    |                |
| < >                          |                                                                                                    |                |
| -                            |                                                                                                    |                |
|                              |                                                                                                    |                |

Step 6: Right click the "Amba Simple Class", choose the "Update Driver Software...", click. Refer to this picture below.

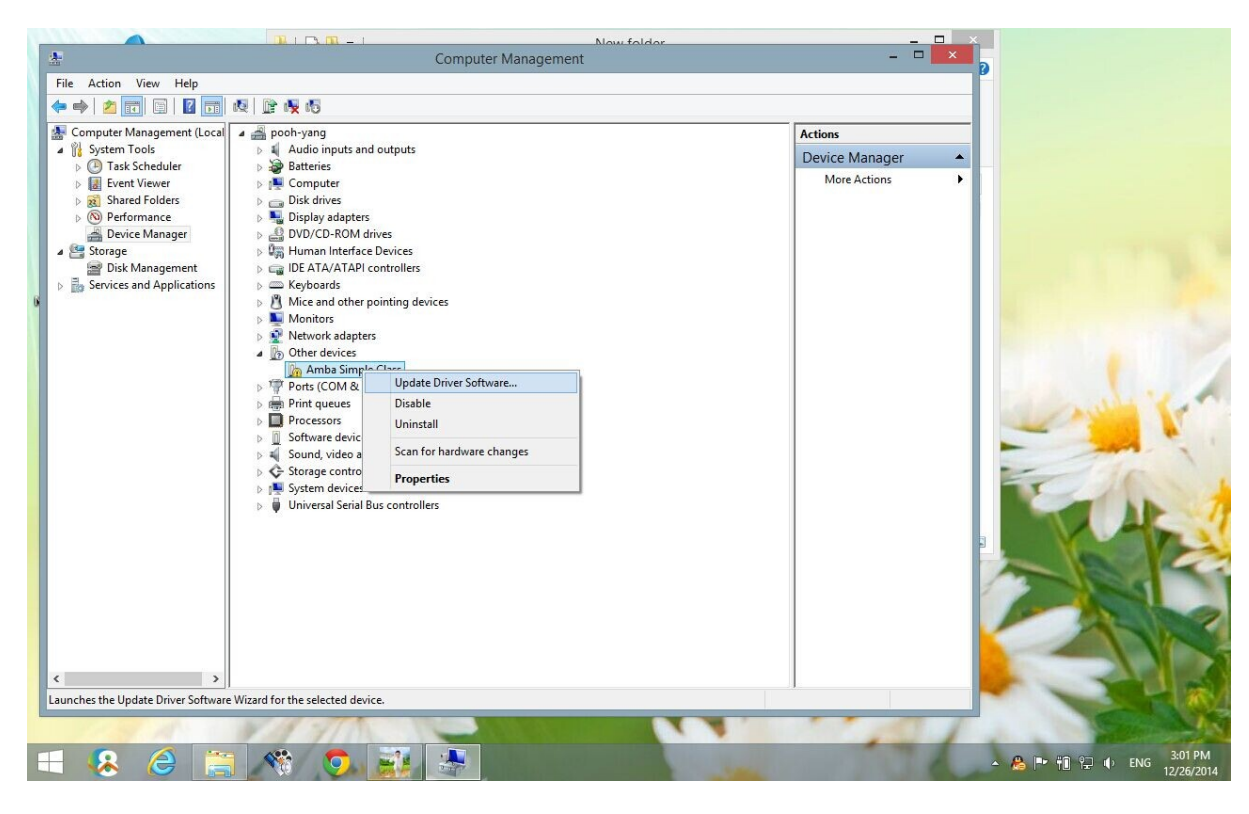

Step7: Update the driver software by clicking the second one "Browse my computer for driver software". Refer to this picture below.

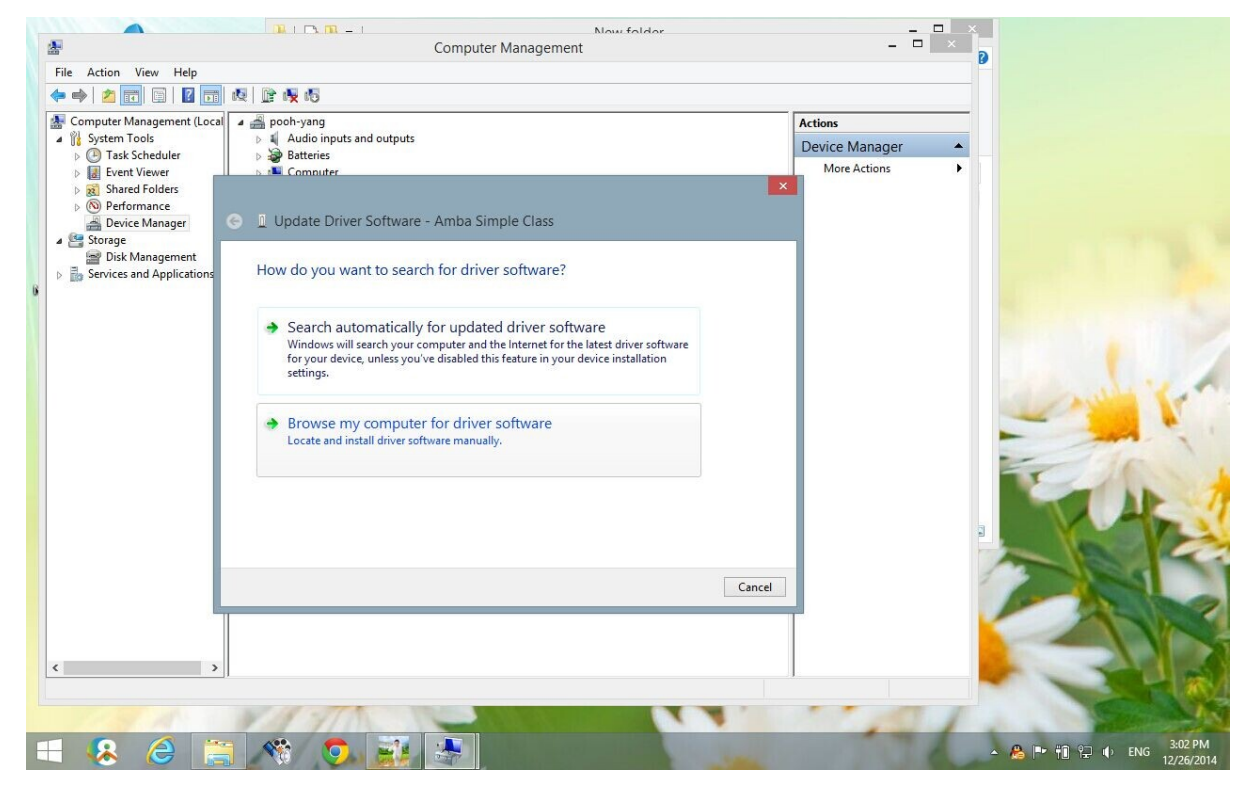

Step 8: Find the CD folder named "USB SOFTWARE", click the "Driver" folder to unfold, and find the other "Driver" folder in it, select it and click "OK". Refer to the pictures below.

|                                                                                                    | Comp                                                                                                    | uter Management                                                                                                    | _ 🗆 🗙                  |                            |
|----------------------------------------------------------------------------------------------------|----------------------------------------------------------------------------------------------------|----------------------------------------------------------------------------------------------------|------------------------|----------------------------|
| File Action View Help                                                                                                    |                                                                                                    |                                                                                                    |                        |                            |
| 🗢 🔿 🙋 📰 🗟 🖬                                                                                                    | R 🖟 🕅                                                                                                    |                                                                                                    |                        |                            |
| Computer Management (Local  System Tools  Cols  Cols |                                                                                                    | Driver Software - Amba Simple Class                                                                                                    | Actions Device Manager |                            |
| Device Manager Storage                                                                                                    | DVD/CD-ROM (<br>B) Uman Interfac                                                                                                    | Browse For Folder                                                                                                    | ×                      |                            |
| <ul> <li>Disk Management</li> <li>Services and Applications</li> </ul>                                                                                                    | ▷ □ DE ATA/ATAPI     Browse fo       ▷ □ Keyboards     ▷       ▷ ① Monitors     Search for dr                                                                                                    | Select the folder that contains drivers for your hardware.                                                                                                    |                        |                            |
|                                                                                                    | Network adapt     Network adapt     Networ | <ul> <li>▶ Deobyang</li> <li>▶ This PC</li> <li>&gt; Deobyanes</li> <li>&gt; Deobyanes</li> <li>&gt; Deobyanes</li> <li>&gt; USB SOFTWARE</li> <li>&gt; Doriver</li> <li>&gt; Doriver</li> <li>&gt; Software</li> </ul> | iver                   |                            |
|                                                                                                    |                                                                                                    | Folder: USB SOFTWARE                                                                                                    | et Cancel              |                            |
| ٢ >                                                                                                    |                                                                                                    |                                                                                                    |                        |                            |
|                                                                                                    | NO IN STA                                                                                                    |                                                                                                    |                        |                            |
|                                                                                                    |                                                                                                    |                                                                                                    | 1 1                    | 2.02 DM                    |
| 🛨 😣 🍃                                                                                                    | - <u> </u>                                                                                                    | - Internet                                                                                                    |                        | ▲ 🔏 🏴 🛍 💬 🕪 ENG 12/26/2014 |

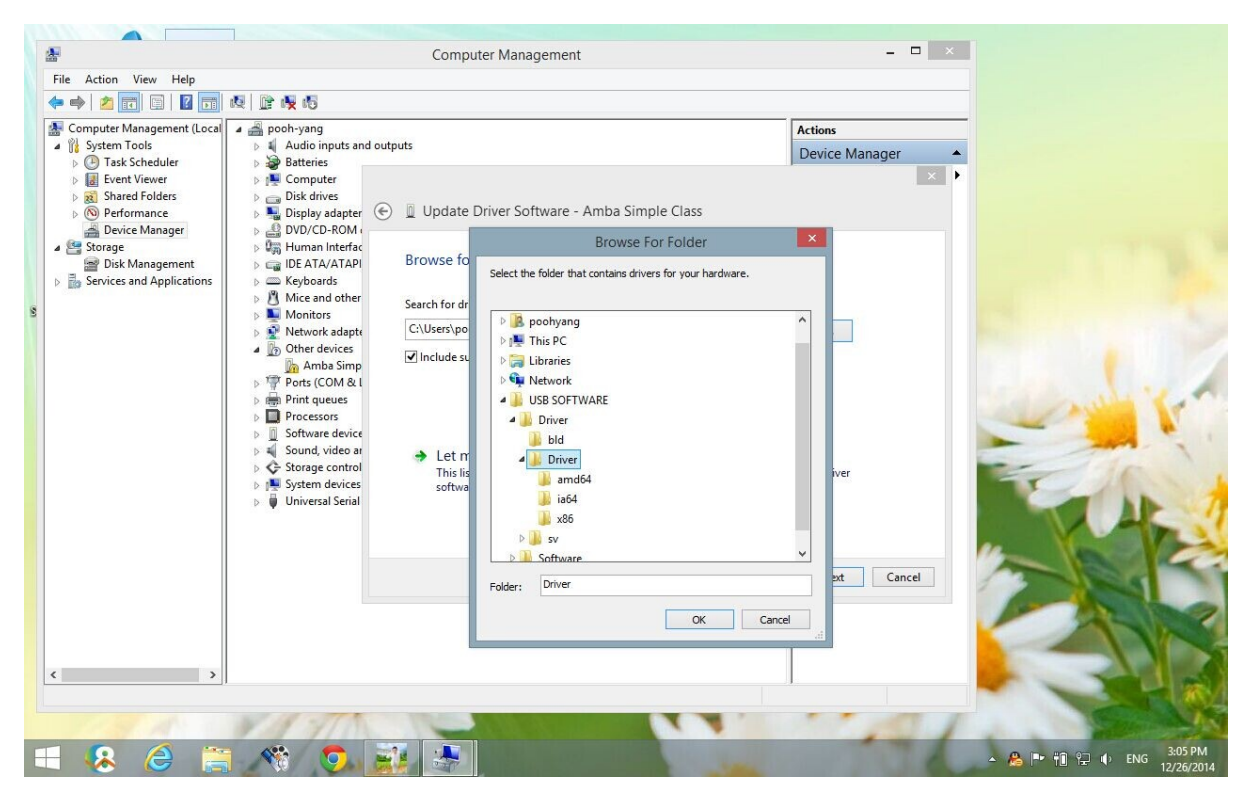

Step 9: Click "Next", the computer will begin to search the software and install. It may take a moment. Refer to the pictures below.

| -<br>File Astion View Hele                                                                                                    | Computer Management                                                                                                    |                |  |
|----------------------------------------------------------------------------------------------------|----------------------------------------------------------------------------------------------------|----------------|--|
|                                                                                                    | 1 陽 商                                                                                                    |                |  |
| Computer Management (Local                                                                                                    | icoh-yang<br>di Audio imute and autoute                                                                                                    | Actions        |  |
| If System Tools     Image: Scheduler       Image: Scheduler     Image: Scheduler       Image: Scheduler     Image: Scheduler       Image | Audio inputs and outputs         Batteries         Display adapter         Display adapter         Diplay adapter         Diplay adapter         Diplay adapter         Diplay adapter         Diplay adapter         Diplay adapter         Diplay adapter         Diplay adapter         Diplay adapter         Diplay adapter         Diplay adapter         Browse for driver software on your computer         Separation         Monitors         Net end other         Monitors         Other device         Other device         Prots (COM & Let me pick from a list of device drivers on my comp         This list will show installed driver software compatible with the device software in the same category as the device. | Device Manager |  |

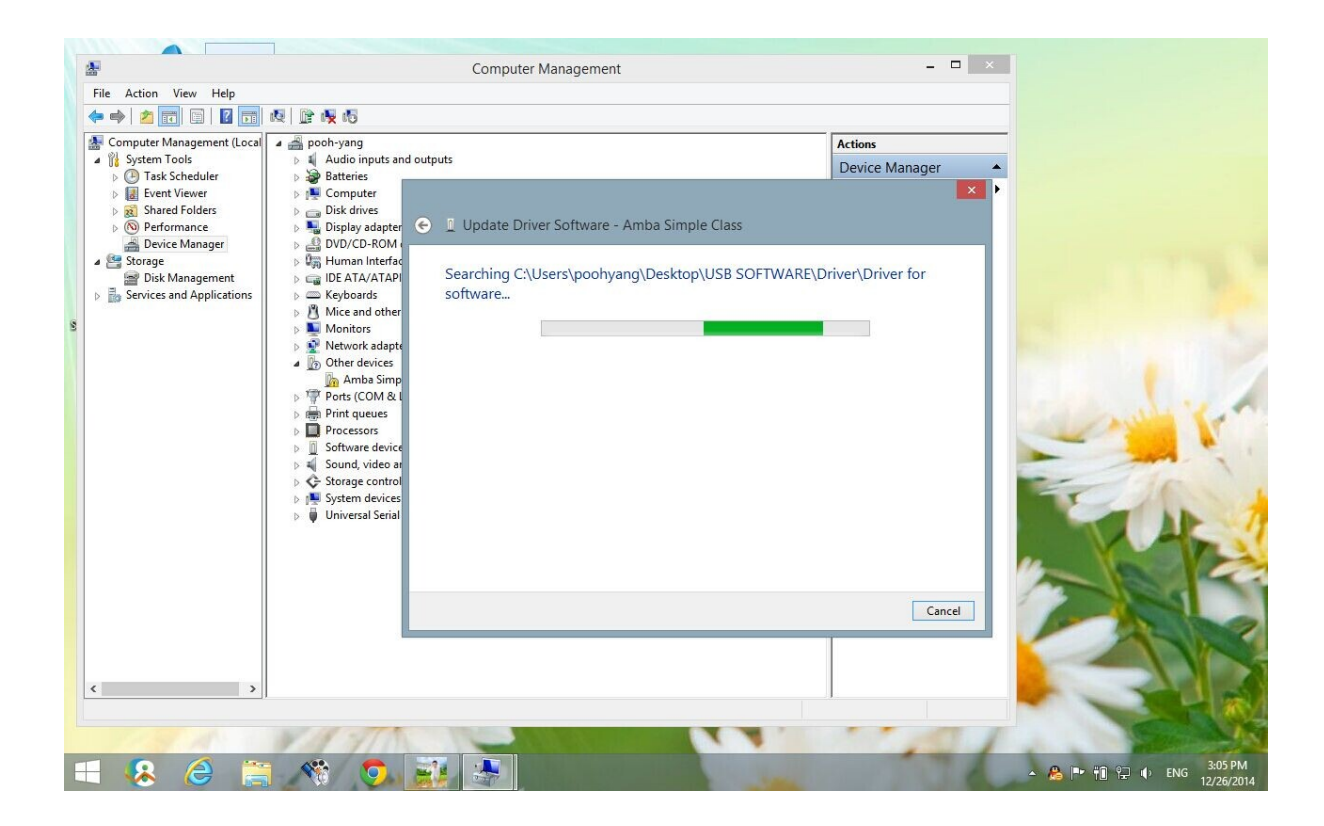

Step 10: Your computer may have installed some kind of antivirus software. So it may remind you of this.

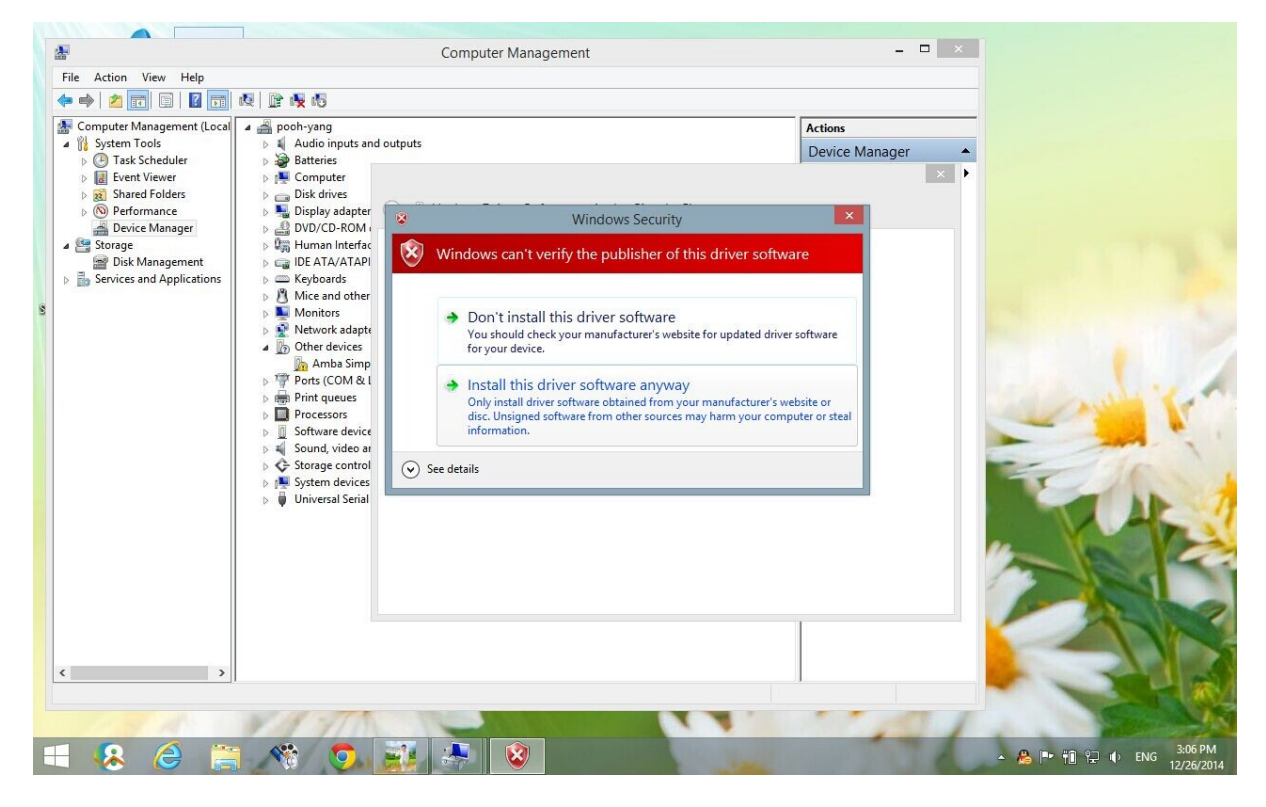

Choose the second one "Install this driver software anyway", then after the installation of the updated driver software. Click "Close". Refer to this picture below.

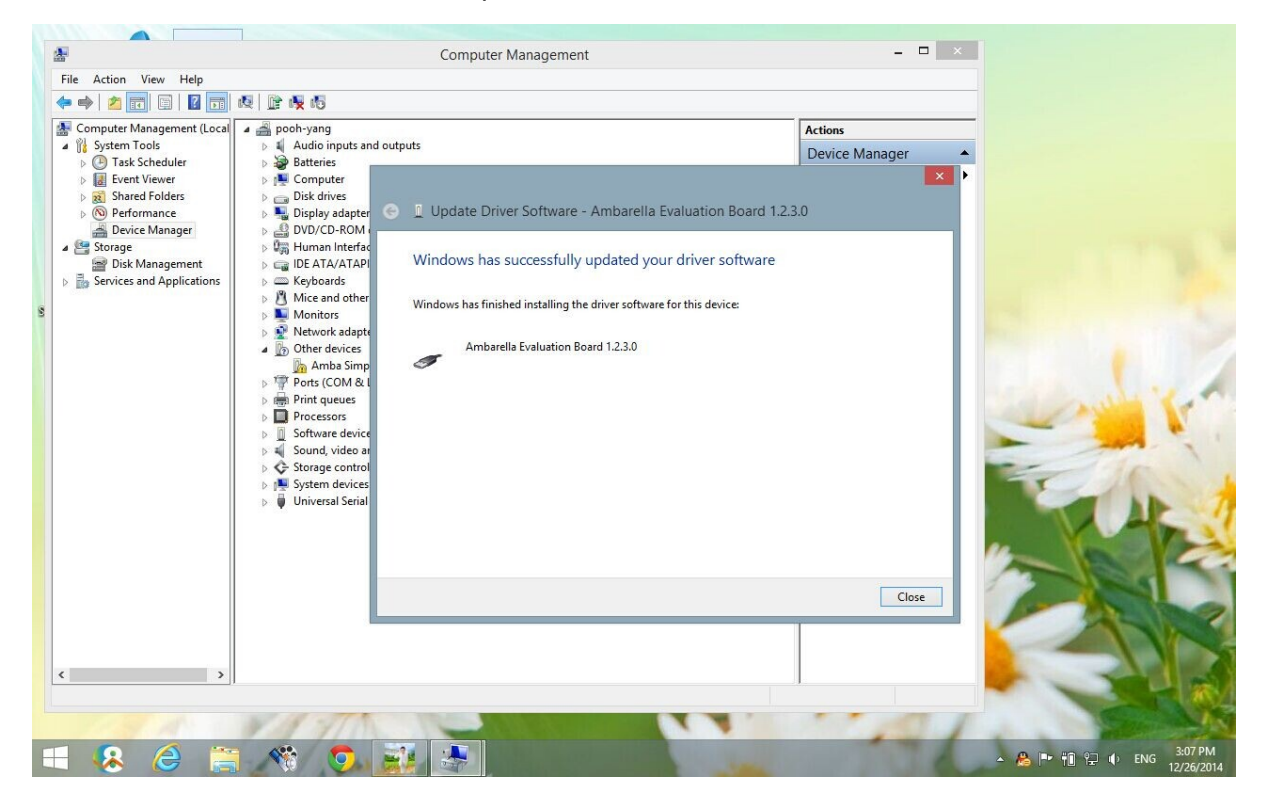

Step 11: Go back to step 5 screen, you will find there will be a "Ambarella Evaluation Board" item marked no exclamation mark which means that the driver has been installed successfully. Refer to this picture below.

| -                          | Computer Management                                    | - 🗆 🗙          |
|----------------------------|--------------------------------------------------------|----------------|
| File Action View Help      |                                                        |                |
| 🗢 🔿  💼 🖾 🖬                 | 嗯 🕅 🙀 👘                                                |                |
| Computer Management (Local | a 🚔 pooh-yang                                          | Actions        |
| A 🙀 System Tools           | Audio inputs and outputs                               | Device Manager |
| Task Scheduler             | Batteries                                              | More Actions   |
| Event Viewer               | Distribution                                           | More Actions   |
| Barformanco                | Disk arives                                            |                |
| Device Manager             | Spiny adapters     DVD/CD_ROM driver                   |                |
| A Storage                  | Band Devices                                           |                |
| Disk Management            | DE ATA/ATAPI controllers                               |                |
| Bervices and Applications  | Keyboards                                              |                |
|                            | libusb-win32 devices                                   |                |
|                            | Ambarella Evaluation Board 1.2.3.0                     |                |
|                            | Mice and other pointing devices                        |                |
|                            | Delta Monitors                                         |                |
|                            | Network adapters           Image: Destra (COM 8)   DT) |                |
|                            |                                                        |                |
|                            | Processors                                             |                |
|                            | Software devices                                       |                |
|                            | Sound, video and game controllers                      |                |
|                            | Storage controllers                                    |                |
|                            | Image: System devices                                  |                |
|                            | Universal Serial Bus controllers                       |                |
|                            |                                                        |                |
|                            |                                                        |                |
|                            |                                                        |                |
|                            |                                                        |                |
|                            |                                                        |                |
|                            |                                                        |                |
|                            |                                                        |                |
|                            |                                                        |                |
| < >                        |                                                        |                |
|                            |                                                        |                |
|                            |                                                        |                |

## American Bus Video Inc.

www.AmericanBusVideo.com (770) 263-8118 sales@AmericanBusVideo.com \*All DVR specifications, features, GUI, hardware subject to frequent change by the manufacturer without notice. All Rights Reserved. © American Bus Video Inc. 2015